KVL1303-EN-01

# **KVL-KENN02**

8+4-DIGIT NUMBER DISPLAY WITH ETHERNET INTERFACE

# USER MANUAL

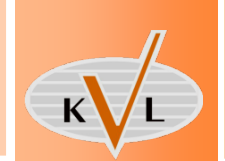

# **KVL-KENN02**

**USER MANUAL** 

## Notice

The following conventions are used to indicate and classify precautions in this manual. Always heed the information provided with them. Failure to heed precautions can result in injury to people or damage to property.

| DANGER  | Indicates an imminently hazardous situation which, if not avoided, will result in death or serious injury. Additionally, there may be severe property damage.  |
|---------|----------------------------------------------------------------------------------------------------|
| WARNING | Indicates a potentially hazardous situation which, if not avoided, could result in death or serious injury. Additionally, there may be severe property damage. |

**CAUTION** Indicates a potentially hazardous situation which, if not avoided, may result in minor or moderate injury, or property damage.

## Trademarks

Windows is a registered trademark of Microsoft Corporation in the United States and other countries.

The other brand and product names are trademarks or registered trademarks of their respective owners.

## Introduction

We design and manufacture our devices with the feedback from the enterprises of the industry and their specific needs in mind. Our pokayoke systems elaborated this way are robust and due to the sophisticated solutions applied in them, they provide a long maintenance-free lifecycle.

These devices are recommended for those firms where one of the following problems has emerged and would like to develop a solution:

- Frequently occurring errors in production processes;
- Products must be called back due to installing parts of wrong type;
- High scrap-costs caused by selecting wrong part;
- Workers often forget to tighten the screws fixing the part;
- Workers forget to install one or more parts and this mistake is noticed too late;

The pokayoke systems of KVL COMP aid the effective troubleshooting of these errors.

#### © KVL COMP, 2010

All rights reserved. It is forbidden to reproduce or store this document or part of it in any data-retrieval system or transfer it in any form, in any way (mechanically, electronically, photocopying, recording or with any other technique) without prior written permission from KVL COMP.

We do no take patent responsibility for the information disclosed here. Also, as KVL COMP is constantly striving to improve its high quality products, the information, included in this guide can change without notice. During the creation of this guide we try to be as accurate, as possible, but KVL COMP does not take responsibility for the possible errors or omissions. Also, KVL COMP does not take any responsibility for the possible damages resulting from using this guide.

# TABLE OF CONTENTS

| I. About     | this Manual1                                         |
|--------------|------------------------------------------------------|
| II. Relate   | d guides1                                            |
| III. Publica | ation history1                                       |
| IV. Warra    | nty and Limitations of Liability2                    |
| V. Applic    | ation considerations2                                |
| VI. Disclai  | mers3                                                |
| VII. Precau  | utions3                                              |
| CHAPTER      | 15                                                   |
| OVERVIEV     | V5                                                   |
| 1-1          | SHORT INTRODUCTION OF POKAYOKE SYSTEM5               |
| 1-2          | LOCATION OF THE DISPLAY UNIT IN THE POKAYOKE SYSTEM5 |
| CHAPTER      | 26                                                   |
| TECHNICA     | L DATA6                                              |
| 2-1          | DIMENSIONS6                                          |
| 2-2          | ELECTRICAL SPECIFICATIONS7                           |
| 2-3          | ETHERNET NETWORK7                                    |
| 2-4          | DISPLAY UNIT8                                        |
| CHAPTER      | 38                                                   |
| MOUNTIN      | IG AND BINDING8                                      |
| 3-1          | MOUNTING THE DISPLAY ON THE WORKSTATION8             |
| 3            | 3-1-1 Mounting by using metal binder8                |
| ÷            | 3-1-2 Mounting the display by using clamp9           |
| 3-2          | CONNECTING TO MAINS AND ETHERNET NETWORK9            |
| CHAPTER      | 410                                                  |
| SETUP AN     | D OPERATION10                                        |
| 4-1          | SWITCHING ON THE NUMBER DISPLAY10                    |
| 4-2          | ETHERNET CONNECTION SETUP IN OPERATION11             |
| 4            | 1-2-1 Open the browser11                             |
| 4            | 1-2-2 Ethernet set up crosscable                     |
|              | Device name13                                        |
|              | IP ADDRESS14                                         |
|              | Netmask14                                            |
|              | Gateway14                                            |

| 4   | -2-3 Ethernet setup on network                          | 15 |
|-----|---------------------------------------------------------|----|
|     | Device name                                             | 17 |
|     | IP address                                              | 17 |
|     | Netmask                                                 | 17 |
|     | Gateway                                                 |    |
| 4-3 | ERRORS DETECTABLE BY OPERATOR AND HOW TO ELIMINATE THEM |    |

# Read and Understand this Manual!

Please read and understand this manual before using the product. Please consult your KVL COMP representative if you have any questions or comments.

# I. About this Manual

This guide explains the installation and operation of the product.

Before installing and using the product read this guide carefully and be sure to understand its contents. Also read and follow the safety information described in the next chapter. The chapter titled **Precautions** contains general safety instructions of using the product and the related devices.

Chapter 1: Introduces the product and its structural units

- **Chapter 2:** Explains the structure of the product.
- **Chapter 3:** Explains the installation of the product, the wiring of the power supply and the I/O lines and also the functional testing of the product.

Chapter 4: Explains the setup and operation of the product.

# II. Related guides

The following guides give information on the related devices. You can find the necessary information in the following documents.

| Cat.No. | Title of Publication                                                     | Description                                      |
|---------|--------------------------------------------------------------------------|--------------------------------------------------|
| KVL1000 | POKAYOKE CONTROL AND DATA<br>ACQUISITION SYSTEM WITH ETHERNET<br>NETWORK | KVL COMP ETHERNET POKAYOKE SYSTEM<br>DESCRIPTION |
| KVL1304 | 8+4 DIGIT NUMBER DISPLAY WITH<br>ETHERNET INTERFACE                      | MAINTENANCE MANUAL                               |
| KVL1001 | NETWORK CABLE                                                            | DATASHEET                                        |
| KVL1002 | ETHERNET PATCH CABLE                                                     | DATASHEET                                        |

# III. Publication history

The number of the publication is also indicated on the cover of the publication. NUMBER OF PUBLICATION: KVL1303-EN-01

| Date of publication | No. of publication | Chapter | Revised content |
|---------------------|--------------------|---------|-----------------|
| September 2010      | KVL1303-EN-01      |         | 1st edition     |

# IV. Warranty and Limitations of Liability

#### WARRANTY

KVL COMP's exclusive warranty is that the products are free from defects in materials and workmanship for a period of one year (or other period if specified) from date of sale by KVL COMP.

#### LIMITATIONS OF LIABILITY

KVL COMP shall not be responsible for special, indirect, or consequential damages, loss of profits or commercial loss in any way connected with the products, whether such claim is based on contract, warranty, negligence, or strict liability.

In no event shall the responsibility of KVL COMP for any act exceed the individual price of the product on which liability is asserted.

In no event shall KVL COMP be responsible for warranty, repair, or other claims regarding the products unless KVL COMP's analysis confirms that the products were properly handled, stored, installed, and maintained and not subject to contamination, abuse, misuse, or inappropriate modification or repair.

## V. Application considerations

#### SUITABILITY FOR USE

The following are some examples of applications for which particular attention must be given. This is not intended to be an exhaustive list of all possible uses of the products, nor is it intended to imply that the uses listed may be suitable for the products:

- Outdoor use, uses involving potential chemical contamination or electrical interference, or conditions or uses not described in this manual.
- Installations subject to separate industry or government regulations.
- Systems, machines, and equipment that could present a risk to life or property.

Please know and observe all prohibitions of use applicable to the products.

#### PROGRAMMABLE PRODUCTS

KVL COMP shall not be responsible for the user's programming of a programmable product, or any consequence thereof.

## VI. Disclaimers

#### CHANGE IN SPECIFICATIONS

Product specifications and accessories may be changed at any time based on improvements and other reasons.

It is our practice to change model numbers when published ratings or features are changed, or when significant construction changes are made. However, some specifications of the products may be changed without any notice. When in doubt, special model numbers may be assigned to fix or establish key specifications for your application on your request. Please consult with your KVL COMP representative at any time to confirm actual specifications of purchased products.

#### DIMENSIONS AND WEIGHTS

Dimensions and weights are nominal and are not to be used for manufacturing purposes, even when tolerances are shown.

#### PERFORMANCE DATA

Performance data given in this manual is provided as a guide for the user in determining suitability and does not constitute a warranty. It may represent the result of KVL COMP's test conditions, and the users must correlate it to actual application requirements.

#### ERRORS AND OMISSIONS

The information in this manual has been carefully checked and is believed to be accurate; however, no responsibility is assumed for clerical, typographical, or proofreading errors, or omissions.

## VII. Precautions

This section provides general precautions for using the related devices.

The information contained in this section is important for the safe and reliable application of product. You must read this section and understand the information contained before attempting to set up or operate a product.

#### INTENDED AUDIENCE

This manual is intended for the following personnel:

- workers trained to the specific task, working on the assembly stations and on the assembly line, operating the device, work group leaders;
- professionals responsible for the installation, setup and maintenance of the device.

#### **GENERAL PRECAUTIONS**

The user must operate the product according to the performance specifications described in the operation manuals.

Before using the product under conditions which are not described in the manual or applying the product to other systems, machines, and equipment that may have a serious influence on lives and property if used improperly, consult your KVL COMP representative.

Make sure that the ratings and performance characteristics of the product are sufficient for the systems, machines, and equipment.

This manual provides information for setup and operating the product. Be sure to read this manual before attempting to use the product and keep this manual close at hand for reference during operation.

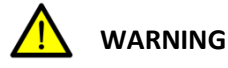

**G** It is extremely important that a product be used for the specified purpose and under the specified conditions, especially in applications that can directly or indirectly affect human life. You must consult with your KVL COMP representative before applying a product to the above-mentioned applications.

#### SAFETY PRECAUTIONS

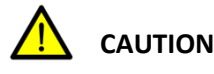

When power is ON or has just been turned OFF, do not touch the power supply, I/O terminals, or the surrounding areas.

**CAUTION** Secure the AC power supply line to the terminal block with a 0.5N·m of torque. Loosening the screw may result in a fire or malfunction.

#### APPLICATION PRECAUTIONS

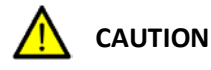

On modifying the program, always ensure that switching to MONITOR or RUN mode does not lead to unexpected effects.

# **CHAPTER 1**

## OVERVIEW

This guide explains the installation, wiring and setup of the KVL-KENNO2 Ethernet network display unit and describes it's operation. The installation, wiring and setup of the product must be accomplished by experienced professionals.

The description of operation provides information for the workers working with the pokayoke system.

# 1-1 SHORT INTRODUCTION OF POKAYOKE SYSTEM

The meaning of the Japanese words Poka-Yoke in free translation:

- Poka: random, unintentional error, mistake, fault
- Yoke: elimination, prevention

Meaning: mistake-free, error-free work, workstation, technology, process development, in order to avoid human errors. The aim of pokayoke is the full-scale prevention of product defects, waste avoidance, minimization of quality control costs, to provide error-free working conditions and work.

To sum up, pokayoke is a system that assists manufacturing and assembling, that helps and – simultaneously – controls the workers. Using pokayoke effectively improves waste avoidance.

The KVL-KENN02 is part of the Ethernet network based pokayoke system developed by KVL COMP.

# 1-2 LOCATION OF THE DISPLAY UNIT IN THE POKAYOKE SYSTEM

The KVL-KENN002 type Ethernet-controlled display can display 8+4 digits.

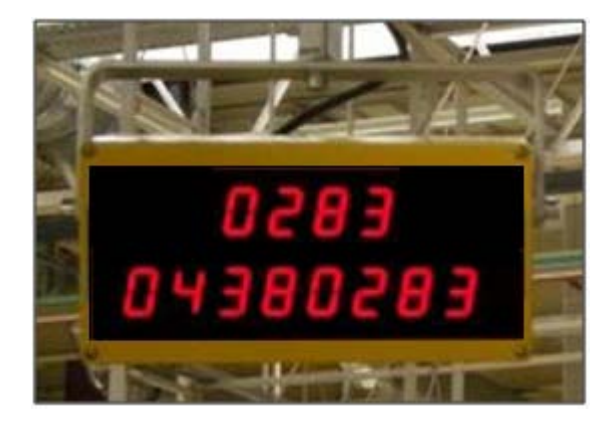

Its purpose is to display the identification number of the product/unit that is currently located at the workstation (8 digits) and the sequence number (4 digits).

For the appropriate operation of the pokayoke system, the workpieces/units entering the workstation must be identified.

The identification can be done locally (barcode scanning, RAD tag scanning) or based on data sent by the computer system or PLC controlling the production.

The identification data are sent to the pokayoke controller server.

The pokayoke controller server transfers the ID number of the workpiece/unit to the KVL-KENN002 display unit over Ethernet network for display.

This way, workers can verify that the identification was appropriate, and the pokayoke system is operating with the correct data.

The pokayoke devices of the specific workstation are configured with the data required for the assembly of parts/units corresponding to the ID number shown on the KVL-KENN002 display.

## CHAPTER 2

## **TECHNICAL DATA**

## 2-1 DIMENSIONS

The KVL-KENN02 display unit is build with a plastic case.

| Size of the display case:   | 240*120*100 mm                             |
|-----------------------------|--------------------------------------------|
| Colour of the display case: | grey RAL 7032 (on demand: yellow RAL 1001) |

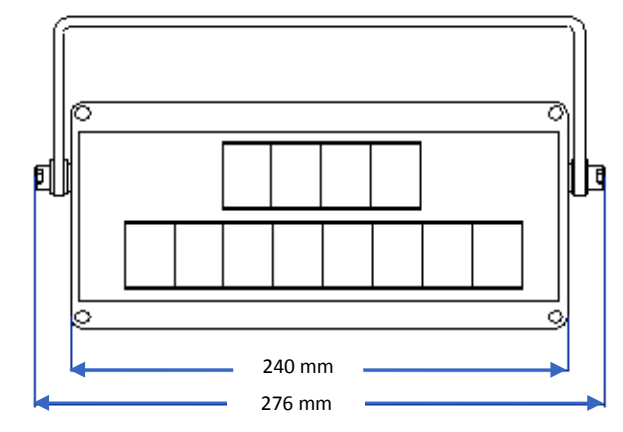

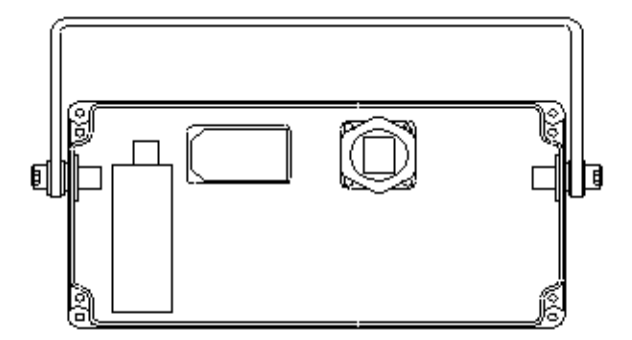

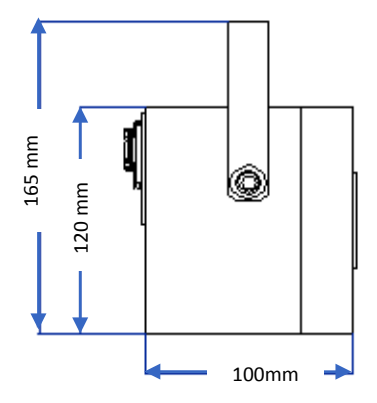

# 2-2 ELECTRICAL SPECIFICATIONS

Power supply: 230 V AC 50 Hz Current drain: 0,4 A (max. 1 A) 100 ... 240 V Operating range: 48 ... 62 Hz Operating temperature: 5 ... 40°C Operating humidity: 20 ... 90% RH non-condensing Storage temperature: -20 ... 70°C Storage humidity: 10 ... 95% RH non-condensing Mains circuit connection: IEC standard connector, the socket is integrated with switch and fuse. 5\*20 glass-tube fuse; 230 V 2 A SLOW Fuse: KVL-POW3 (3 m) Suggested power cord:

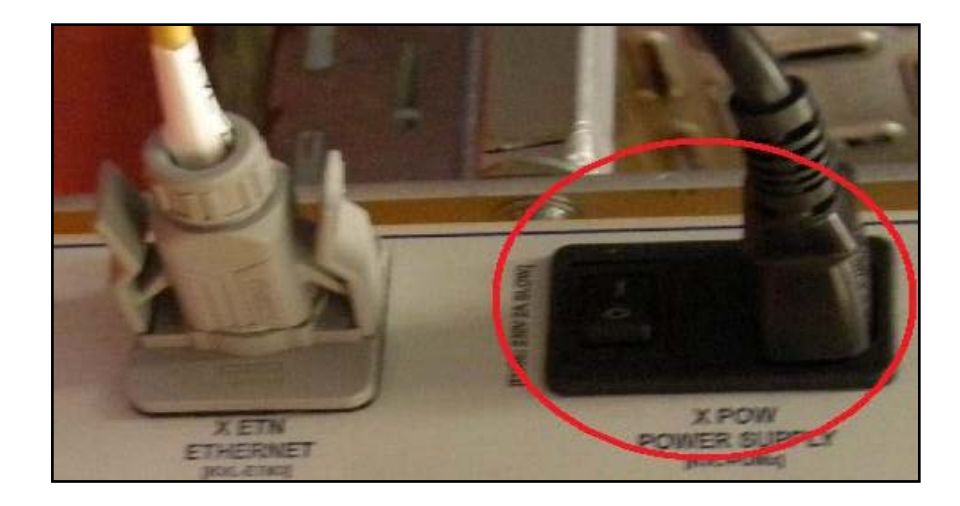

# 2-3 ETHERNET NETWORK

The interface is connected to a standard 10/100 Ethernet network.

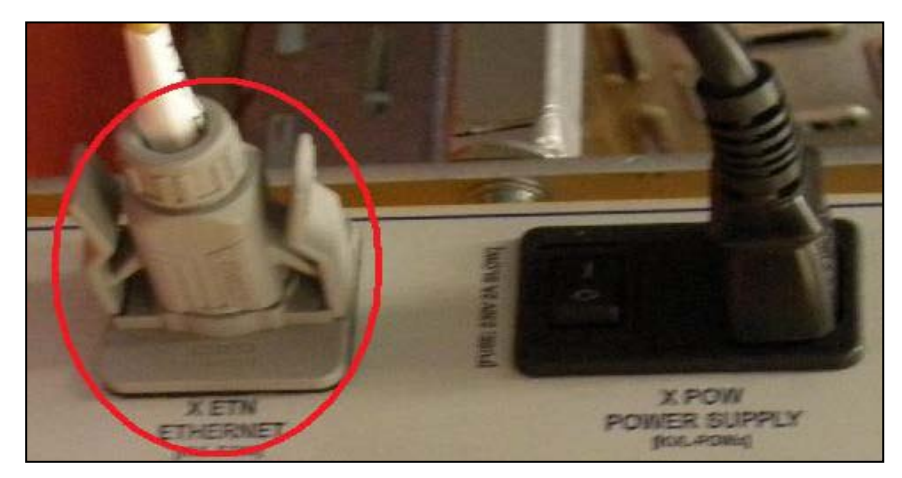

The industrial Ethernet socket is of type VARIOSUB-RJ45. The suggested Ethernet network cable is KVL-ETN3 (3 m).

## 2-4 DISPLAY UNIT

Height of displayed numbers:25 mmNumber of displayed digits:8+4

The display unit is placed behind red plexiglas for higher contrast.

## **CHAPTER 3**

## MOUNTING AND BINDING

## 3-1 MOUNTING THE DISPLAY ON THE WORKSTATION

The display can be mounted by using metal binder or clamp. The required type of mounting should be provided on order.

## 3-1-1 MOUNTING BY USING METAL BINDER

The display can be mounted by using its bent metal binder with borehole. The binder and the one-screw mounting ensures that the display can be adjusted to the best position both vertically and horizontally.

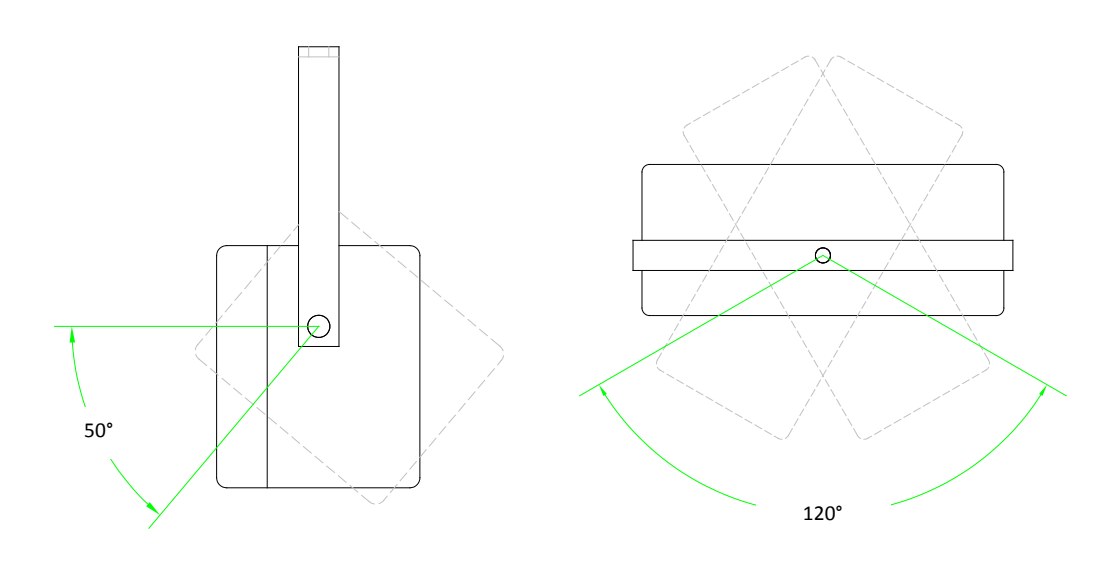

The number display should be mounted and adjusted to be clearly visible to the workers of the workstation.

The actual mounting method depends on the environment, the appropriate frame should be individually designed and manufactured.

For mounting onto the frame, it has to have an M6 threaded hole or a hole of 6.5 mm diameter.

## 3-1-2 MOUNTING THE DISPLAY BY USING CLAMP

The display can be mounted by using its plastic clamp at the back side of the control box. The tubular frame to mount the number display on must be horizontal and after installation, the display can be adjusted to the required position on this horizontal axis.

The number display should be mounted and adjusted to be clearly visible to the workers of the workstation.

For the mounting clamp appropriate for mounting to 28 mm diameter tubular frames are provided (TRILOGIQ)

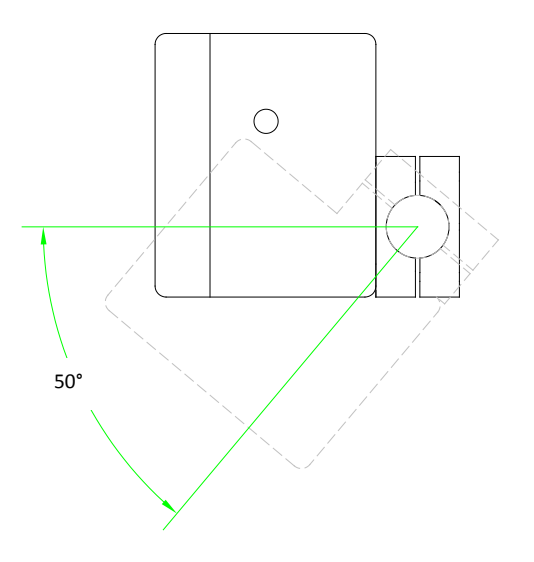

## 3-2 CONNECTING TO MAINS AND ETHERNET NETWORK

The mains socket and Ethernet socket are located on the back of the controller.

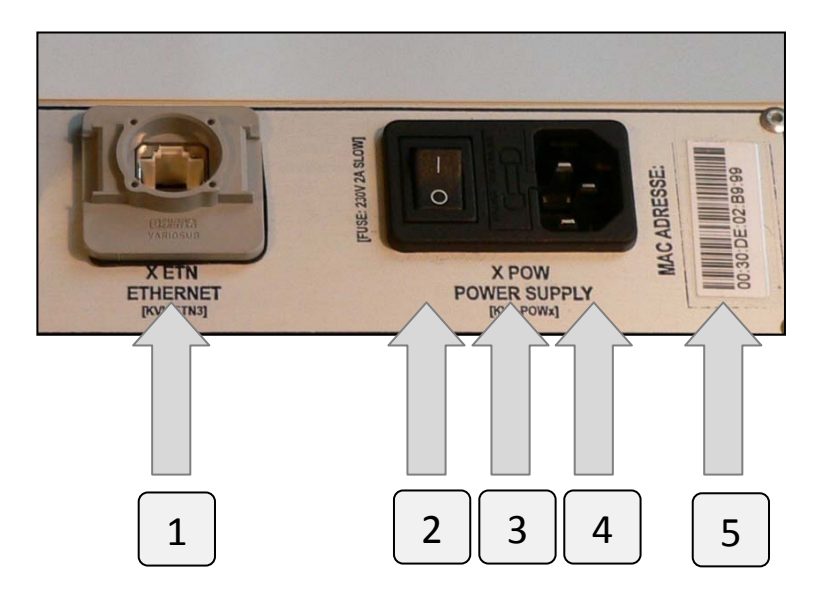

- 1. Ethernet socket
- 2. On/off switch
- 3. Glass tube fuse: 5\*20 glass tube; 230 V 10 A SLOW
- 4. Mains (230 V AC) socket
- 5. MAC address of the controller

For connecting to the mains circuit we recommend the type KVL-POW. Ensure that the controller is switched off when you connect the cable.

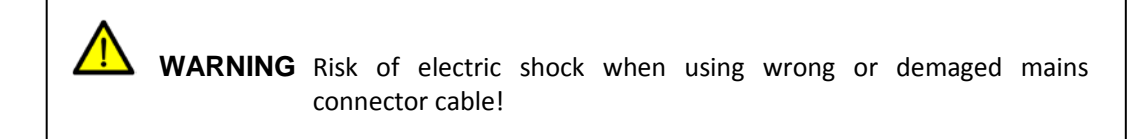

**WARNING** Risk of fire and human injury when using demaged, repaired fuses or fuses not of the appropriate type!

For connecting to the Ethernet network we recommend the type KVL-ETN cable.

# CHAPTER 4 SETUP AND OPERATION

## 4-1 SWITCHING ON THE NUMBER DISPLAY

The device is switched on with the rocker switch located next to the power supply connector.

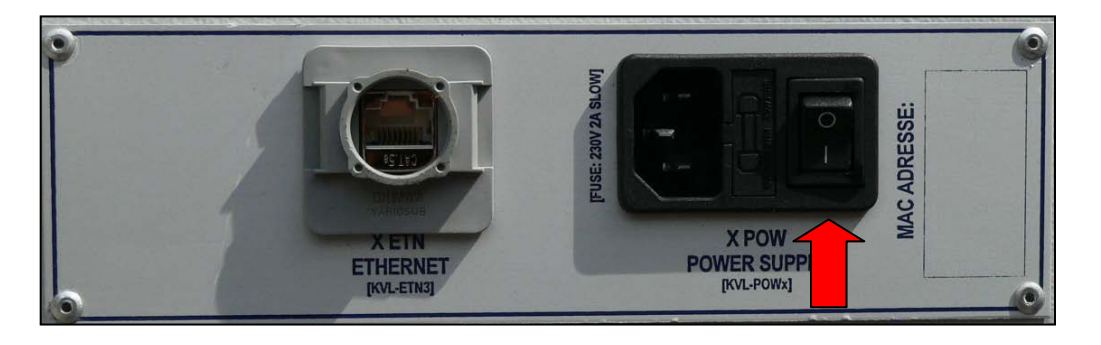

After switching on the equipment, a self-checking method start immediately and display a countdown from 8 to 0 on the upper line of the display (sequence display). During the countdown the display automatically initializes its communication module.

After the self-checking method there must be a 0 on the last digit of the bottom line of the display (identification number) until getting the first command from the server.

After switching off the device, always wait at least 5 seconds before switching it on again!

# 4-2 ETHERNET CONNECTION SETUP IN OPERATION

This chapter contains the display ethernet modul's setup description.

**WARNING** The Ethernet module of the display unit is configured at testing by experts of KVL, so you have to set only a limited number of parameters (IP address of the display, etc.) on deployment, if the display is connected to a KVL Server.

## 4-2-1 OPEN THE BROWSER

Open your browser with the cookie function enabled. (To enable your Internet Explorer for cookies, right click on your desktop Internet Explorer icon, select Properties, click on the Security tab, and then select the three Enable options as shown in the figure below.)

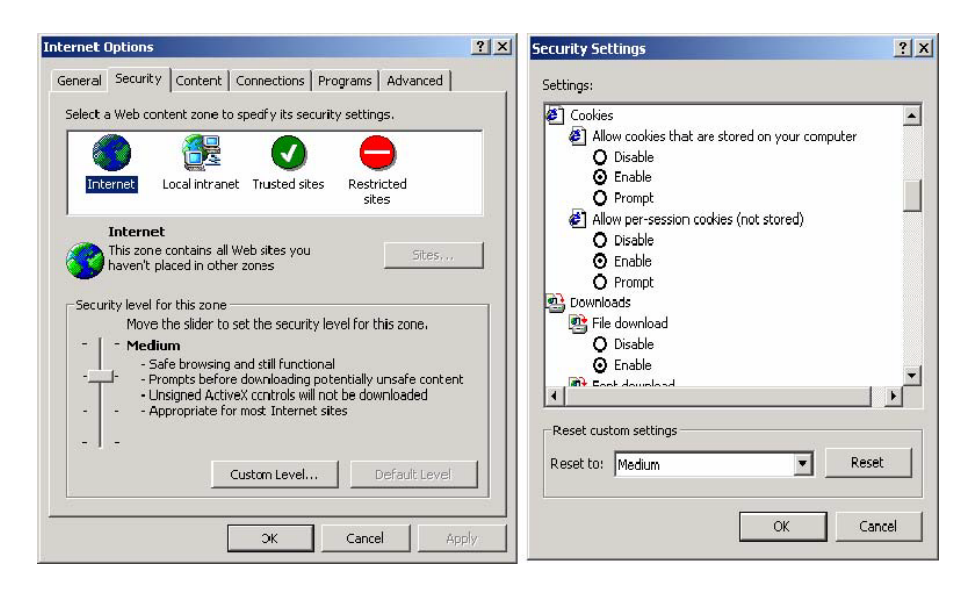

If you cannot execute safety the settings based on the description, contact with the professionals of the KVL COMP. **CAUTION** Ethernet devices with incorrect configurations can cause serious errors on the network!

**CAUTION** Before completing the operation recheck configuration!

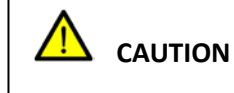

**N** Do not set Ethernet options on devices connected to the industrial network during production!

The system administrators are responsible for the operation of Ethernet networks. Before start to set up the display ethernet network you should get to know the following datas from the network operator:

- IP address which has to be set up on display
- IP address of the gateway (if this necessary);
- the subnet mask;

Note the following data, because it must be set on the server program:

- the IP address of the display;
- The place of the display in the factory (assembly line, workplace number, etc.).

Before setting, make sure that the display is connected to the network and that the device is on.

We recommended, that don't connect the display to the plant Ethernet network, but programmed direct with cable connection (crossable).

## 4-2-2 ETHERNET SET UP CROSSCABLE

Connect the display to the computer. Type **192.168.128.170** in the Address box and then press Enter.

> **WARNING** If you use other browsers, remember to enable the functions to "allow cookies that are stored on your computer" or "allow persession cookies" MiiNePortE1 modules only uses cookies for password transmission. You can read more about "cookie" permission in paragraph 4-2-1.

The web console will open. On this page, you can see a brief description of the web console's function groups in the left part of the page. You can also see a configuration overview of you MiiNePort E1 module.

| 🛾 Main Menu<br>"🛅 Overview | Welcome to MiiNePort E1 web | console            |
|----------------------------|-----------------------------|--------------------|
| Basic Settings             | Model name                  | MiiNePort E1       |
|                            | Serial No.                  | 8                  |
| Advanced Seconds           | Device name                 | MiiNePort_E1_8     |
| I Maintenance              | Firmware version            | 1.0 Build 09051417 |
| 🛄 Save and Restart         | Ethernet IP address         | 192.168.127.254    |
|                            | Ethernet MAC address        | 00:90:E8:00:00:08  |
|                            | Up time                     | 4 days 07h:11m:53s |
|                            | Serial communication status | Data Mode          |

On the web console, the left panel is the navigation panel and contains an expandable menu tree for navigating among the various settings and categories. When you click on a menu item in the navigation panel, the main window will display the corresponding options for that item

Open the "Basic Settings" and than the "Network Settings" menu.

| 🔄 Main Menu                                                                       | Network Settings                                                 |                |  |
|-----------------------------------------------------------------------------------|------------------------------------------------------------------|----------------|--|
| 🖻 🔄 Basic Settings                                                                | Device name                                                      | MiiNePort_E1_8 |  |
| Network Settings                                                                  | IP configuration                                                 | Static         |  |
| Geral Fort SettLos Operation Modes Advanced Settings Maintenance Save and Restart | IP address<br>Netmask<br>Gateway<br>DNS server 1<br>DNS server 2 | 255.255.255.0  |  |

### **DEVICE NAME**

| Setup           | Default setup                   | Necessity |
|-----------------|---------------------------------|-----------|
| 1-39 characters | NP [model name]_[Serial<br>No.] | Optional  |

This option can be used to specify the location or application of the module, which may be useful when managing more than one module on the network. With this option we can indicate the place of the module and its task.

The display shipped with the Equipment Name KENN02.

## **IP ADDRESS**

| Setup                           | Default setup   | Necessity |
|---------------------------------|-----------------|-----------|
| E.g., 192.168.1.1 (IP addresses |                 |           |
| of the form x.x.x.0 and         | 192.168.127.254 | Required  |
| x.x.x.255 are invalid.)         |                 | -         |

An IP address is a number assigned to a network device, such as a computer, as a permanent address on the network. Computers use the IP address to identify and talk to each other over the network. Choose a proper IP address which is unique and valid in your network environment.

#### The display shipped with the IP address 192.168.128.170.

#### NETMASK

| Setup               | Default setup | Necessity |
|---------------------|---------------|-----------|
| E.g., 255.255.255.0 | 255.255.255.0 | Required  |

If the address is on the same network segment as the module, a connection is established directly from the module. Otherwise, the connection is established through the default gateway.

The display shipped with the default 255.255.255.0 subnet mask.

## GATEWAY

| Setup             | Default setup | Necessity |
|-------------------|---------------|-----------|
| E.g., 192.168.1.1 | None          | Optional  |

A gateway acts as an entrance to another network. Usually, the computers that control traffic within the network or at the local Internet service provider are gateway nodes. The module needs to know the IP address of the default gateway computer in order to communicate with the hosts outside the local network environment. For correct gateway IP address information, consult your network administrator.

The display shipped with the default setup ("None").

## **4-2-3 ETHERNET SETUP ON NETWORK**

Connect the display and the computer to the network.

Start the "MOXA Nport Search Utility" program on the computer. The program can be found on the "KVL COMP POKAYOKE CD" shipped with the POKAYOKE system or can be downloaded from the KVL COMP website (<u>www.kvlcomp.hu</u>)

Open the NPort utility and click on "Search" icon.

5

| <b>NPort</b> | Search Utility<br>action ⊻iew <u>H</u> elp |                  |                   |                           |                 |        |
|--------------|--------------------------------------------|------------------|-------------------|---------------------------|-----------------|--------|
| jî.<br>Exit  | Search                                     | Search IP Locate | Console Assign IF | ି 🛃<br>ପ୍ରାନ-Lock Upgrade |                 |        |
| No /         | Model                                      | LAN1 MAC Address | LAN1 IP Address   | LAN2 MAC Address          | LAN2 IP Address | Status |
|              |                                            |                  |                   |                           |                 |        |

The Broadcast Search feature is used to find all MiiNePort E1 modules connected to the same LAN network as your computer. After a MiiNEPort E1 is found, you can change its IP address.

The Broadcast Search is based on MAC address instead of IP address, so it can find all modules connected to the LAN network, even if they are not on to the same subnet as the host.

The seraching window displays the process of searching.

| Searching<br>F <b>ound 1</b> | NPort(s), 5 second | l(s) left. |                 | Show IPv6 Address | <u>✓ S</u> top  |
|------------------------------|--------------------|------------|-----------------|-------------------|-----------------|
| Found 1<br>No                | NPort(s), 5 second | I(s) left. | LAN1 IP Address | LAN2 MAC Address  | LAN2 IP Address |

After the search is complete, all MiiNePort E1 modules connected to the network are listed in the NPort Search Utility window.

| D NPort                     | 🖻 NPort Search Utility 📃 🗆 🔀 |                                |                   |                  |                 |        |      |
|-----------------------------|------------------------------|--------------------------------|-------------------|------------------|-----------------|--------|------|
| <u>] F</u> ile F <u>u</u> r | nction ⊻iew <u>H</u> elp     |                                |                   |                  |                 |        |      |
| <u>Ē</u> xit                | <u>s</u> earch Se            | arch <u>I</u> P <u>L</u> ocate | Console Assign IF | P Un-Lock Upgrad | 3               |        |      |
| No /                        | Model                        | LAN1 MAC Address               | LAN1 IP Address   | LAN2 MAC Address | LAN2 IP Address | Status | s (5 |
| 1                           | MiiNePort E1                 | 00:90:E8:00:00:08              | 192.168.127.254   |                  |                 |        |      |
|                             |                              |                                |                   |                  |                 |        |      |
|                             |                              |                                |                   |                  |                 |        |      |
|                             |                              |                                |                   |                  |                 |        | _    |
|                             |                              |                                |                   |                  |                 |        | _    |
|                             |                              |                                |                   |                  |                 |        |      |
|                             |                              |                                |                   |                  |                 |        |      |
|                             |                              |                                |                   |                  |                 |        |      |
|                             |                              |                                |                   |                  |                 |        |      |
|                             |                              |                                |                   |                  |                 |        |      |
|                             |                              |                                |                   |                  |                 |        | -    |

The configuration of the selected MiiNePort E1 can be modified by clicking the console icon to open the web console.

**WARNING** If you use other browsers, remember to enable the functions to "allow cookies that are stored on your computer" or "allow persession cookies" MiiNePortE1 modules only uses cookies for password transmission. You can read more about "cookie" permission in paragraph 4-2-1.

On the left side of the page you can find a list of web console function groups. In addition, the configuration summary of your MiiNePortE1 module is displayed here.

| Overview                        | Welcome to MiiNePort E1 web | console            |
|---------------------------------|-----------------------------|--------------------|
| Basic Settings                  | Model name                  | MiiNePort E1       |
| Advanced Cettings               | Serial No.                  | 8                  |
| Advanced Settings               | Device name                 | MiiNePort_E1_8     |
| Maintenance<br>Save and Restart | Firmware version            | 1.0 Build 09051417 |
|                                 | Ethernet IP address         | 192.163.127.254    |
|                                 | Ethernet MAC address        | 00:90:E8:00:00:08  |
|                                 | Up time                     | 4 days 07h:11m:53s |
|                                 | Serial communication status | Data Mode          |

The left pane of the web console displays a tree menu you can use to navigate between properties and categories. Clicking a menu item displays the options of the given item in the main window.

| Main Menu<br>Overview    | Network Settings |                 |
|--------------------------|------------------|-----------------|
| 🖻 🔄 Basic Settings       | Device name      | MiiNePort_E1_8  |
| 🗀 Network Settings       | IP configuration | Static 💌        |
| 🗉 🧰 Serial Fort Sett 🖓 s | IP address       | 192.168.127.254 |
| 🗄 🚞 Operation Modes      | Netmask          | 255.255.255.0   |
| 🗉 🧰 Advanced Settings    | Gateway          |                 |
| 🗄 🧰 Maintenance          | DNS server 1     |                 |
| Save and Restart         | DNS server 2     |                 |
|                          | Submit           |                 |

Open the "Basic Settings" than the "Network Settings" menu.

## **DEVICE NAME**

| Setup           | Default setup                | Necessity |
|-----------------|------------------------------|-----------|
| 1-39 characters | NP [model name]_[Serial No.] | Optional  |

This option can be used to specify the location or application of the module, which may be useful when managing more than one module on the network. With this option we can indicate the place of the module and its task.

#### The display shipped with the Equipment Name KENN02.

#### **IP** ADDRESS

| Setup                                                                                 | Default setup   | Necessity |
|---------------------------------------------------------------------------------------|-----------------|-----------|
| E.g., 192.168.1.1 (IP addresses<br>of the form x.x.x.0 and<br>x.x.x.255 are invalid.) | 192.168.127.254 | Required  |

Choose an appropriate IP address which is individual and valin in your network environment.

The display shipped with the IP Address 192.168.128.170.

#### NETMASK

| Setup               | Default Setup | Necessity |
|---------------------|---------------|-----------|
| E.g., 255.255.255.0 | 255.255.255.0 | Required  |

If the address is on the same network segment as the module, a connection is established directly from the module. Otherwise, the connection is established through the default gateway.

The display shipped with the default 255.255.255.0 subnet mask.

#### GATEWAY

| Setup             | Default Setup | Necessity |
|-------------------|---------------|-----------|
| E.g., 192.168.1.1 | None          | Optional  |

A gateway acts as an entrance to another network. Usually, the computers that control traffic within the network or at the local Internet service provider are gateway nodes. The module needs to know the IP address of the default gateway computer in order to communicate with the hosts outside the local network environment. For correct gateway IP address information, consult your network administrator. The display shipped with the default setup ("None").

# 4-3 ERRORS DETECTABLE BY OPERATOR AND HOW TO ELIMINATE THEM

If a communication error occurs during operation (temporary network outage, etc.) the display automatically initializes its communication module. In this case the same count-down is shown as on start.

Until communication is restored, the last number displayed is flashing.

After communication is restored, the display is switched back to normal operation on receiving the next correct data packet.

**WARNING** In the following cases switch off the display, disconnect network cable and call a service technician immediately:

- The network cable or its connector is damaged or worn.
- Liquids penetrated the display.
- The display was exposed to rain or other forms of water.
- The display fell or its case is damaged.
- The operation of the display is unstable or the display is malfunctioning.
- The display emits unusual noise, smoke or unpleasant smell.

If the period of warranty is not expired yet, repairs are performed by KVL COMP. For information on maintenance and beyond warranty repairs, refer to maintenance guide.

KVL COMP also performs beyond warranty repairs of the display unit

#### KVL COMP Vezérléstechnikai Kft.

2500 Esztergom, Nagy Sándor József u. 3. HUNGARY Tel.: 00-36-33-501-616 Fax: 00-36-33-501-615 www.kvlcomp.eu info@kvlcomp.eu

## KVL COMP s.r.o.

Komenského 35, 94301 Štúrovo SLOVAKIA Tel.: 00-36-33-501-616 Fax: 00-36-33-501-615 www.kvlcomp.eu <u>info@kvlcomp.eu</u>

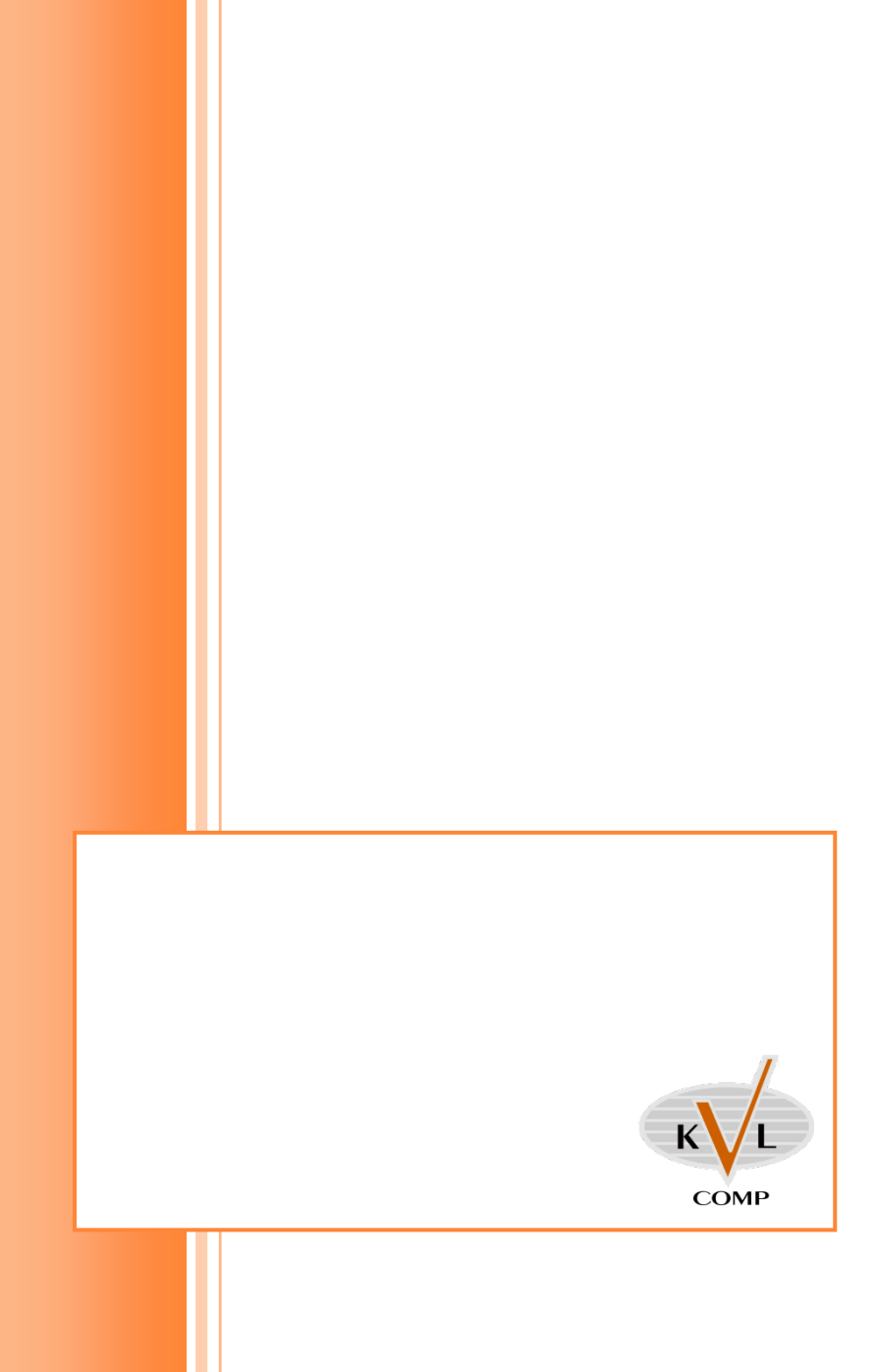